# 보안 엔드포인트 MAC 커넥터의 수동 제거 절차

### 목차

<u>1.14.0 이전 버전의 Mac 커넥터 버전에 대한 수동 제거 절차</u> <u>Mac 커넥터 버전 1.14.0에서 1.16.2에 대한 수동 제거 절차</u> Mac 커넥터 버전 1.18.0 이상의 수동 제거 절차

Secure Endpoint Mac 커넥터를 제거하려면 설치 폴더로 이동합니다. 애플리케이션 > Cisco AMP(또는 버전 1.14.0 이상의 Cisco AMP for Endpoints)(버전 1.18.0 이상의 Cisco Secure Endpoint) 두 번 클릭합니다. AMP for Endpoints Connector.pkg 제거(버전 1.18.0 이상에서 Secure Endpoint connector.pkg 제거) 파일. 마법사의 단계에 따라 애플리케이션을 제거합니다.

어떤 이유로든 제거 프로그램이 성공하지 못하면 보안 엔드포인트 Mac 커넥터를 수동으로 제거해 야 합니다. 이렇게 하려면 터미널 창을 열고 아래의 해당 절차를 따르십시오. 다음 절차는 설치 해제 되는 Mac 커넥터의 버전 및 macOS 버전에 따라 달라집니다.

### 1.14.0 이전 버전의 Mac 커넥터 버전에 대한 수동 제거 절차

이 제거 절차는 1.14.0 이전 버전의 Mac Connector용 모든 macOS에 적용됩니다.

Mac Connector를 수동으로 제거하려면 다음 명령을 실행합니다.

- 1. sudo /bin/launchctl 언로드 /Library/LaunchAgents/com.cisco.amp.agent.plist 이렇게 해도 메뉴릿이 중지되지 않으면 메뉴를 클릭하고 Quit AMP for Endpoints Connector(AMP for Endpoints Connector 종료)를 선택합니다.
- 2. sudo /bin/launchctl 언로드 /Library/LaunchDaemons/com.cisco.amp.daemon.plist
- 3. sudo /bin/launchctl list com.cisco.amp.daemon 이렇게 하면 다음과 같은 메시지가 생성됩니다. "서비스를 찾을 수 없습니다."
- 4. sudo /bin/launchctl 언로드 /Library/LaunchDaemons/com.cisco.amp.updater.plist
- 5. sudo /bin/launchctl list com.cisco.amp.updater 이렇게 하면 다음과 같은 메시지가 생성됩니다. 시스템의 도메인에서 "com.cisco.amp.updater" 서비스를 찾을 수 없습니다.
- 6. sudo /sbin/kextunload -b com.cisco.amp.fileop
- 7. sudo /sbin/kextrunload -b com.cisco.amp.nke
- 8. sudo /usr/sbin/kexstat -l | grep com.cisco.amp 이렇게 하면 빈 목록이 생성됩니다.
- 9. sudo rm -rf "/applications/Cisco AMP"
- 10. sudo rm -rf /Library/Extensions/ampfileop.kext
- 11. sudo rm -rf /Library/Extensions/ampnetworkflow.kext
- 12. sudo rm -rf "/Library/Application Support/Cisco/AMP for Endpoints Connector"
- 13. sudo rm -rf /opt/cisco/amp/
- 14. sudo rm -f /Library/Logs/Cisco/amp\*
- 15. sudo rm -f /var/run/ampdaemon.pid
- 16. sudo rm -f /Library/LaunchAgents/com.cisco.amp.agent.plist
- 17. sudo rm -f /Library/LaunchDaemons/com.cisco.amp.daemon.plist
- 18. sudo rm -f /Library/LaunchDaemons/com.cisco.amp.updater.plist
- 19. sudo pkgutil —com.cisco.amp.agent 삭제

- 20. sudo pkgutil —com.cisco.amp.daemon 삭제
- 21. sudo pkgutil —com.cisco.amp.kextsigned를 삭제합니다.
- 22. sudo pkgutil —com.cisco.amp.kextunsigned를 삭제합니다.
- 23. sudo pkgutil —com.cisco.amp.support를 삭제합니다.
- 24. sudo pkgutil —com.sourcefire.amp.agent 삭제
- 25. sudo pkgutil —com.sourcefire.amp.daemon 삭제
- 26. sudo pkgutil ---com.sourcefire.amp.kextsigned 삭제
- 27. sudo pkgutil —com.sourcefire.amp.kextunsigned를 삭제합니다.
- 28. sudo pkgutil —com.sourcefire.amp.support를 잊으십시오.
- 29. *각 사용자에 대해 다음 디렉토리가 있는 경우 해당 디렉토리를 제거합니다*.rm -f ~/Library/Preferences/SourceFire-Inc.FireAMP-Mac.plist
- 30. *각 사용자에 대해 다음 디렉토리가 있는 경우 해당 디렉토리를 제거합니다.*rm -f ~/Library/Preferences/Cisco-Inc.AMP-for-Endpoints-Connector.plist

### Mac 커넥터 버전 1.14.0에서 1.16.2에 대한 수동 제거 절차

Mac Connector 버전 1.14.0 이상에 대한 제거 절차는 사용 중인 macOS 버전에 따라 달라집니다.

Mac Connector를 수동으로 제거하려면 다음 명령을 실행합니다.

- 1. /bin/launchctl unload /Library/LaunchAgents/com.cisco.amp.agent.plist 이렇게 해도 메뉴릿이 중지되지 않으면 메뉴를 클릭하고 Quit AMP for Endpoints Connector(AMP for Endpoints Connector 종료)를 선택합니다.
- 2. sudo /bin/launchctl 언로드 /Library/LaunchDaemons/com.cisco.amp.daemon.plist
- 3. sudo /bin/launchctl list com.cisco.amp.daemon 이렇게 하면 다음과 같은 메시지가 생성됩니다. 서비스를 찾을 수 없습니다.
- 4. sudo /bin/launchctl 언로드 /Library/LaunchDaemons/com.cisco.amp.updater.plist
- 5. sudo /bin/launchct list com.cisco.amp.updater 이렇게 하면 다음과 같은 메시지가 생성됩니다. 시스템의 도메인에서 "com.cisco.amp.updater" 서비스를 찾을 수 없습니다.
- 6. macOS 버전 10.15 이상의 경우: sudo /sbin/kextunload -b com.cisco.amp.fileop
- 7. macOS 버전 10.15 이상의 경우: sudo /sbin/kextrunload -b com.cisco.amp.nke
- 8. macOS 버전 10.15 이상의 경우: sudo /usr/sbin/kexstat -I | grep com.cisco.amp 이렇게 하면 빈 목록이 생성됩니다.
- 9. macOS 버전 11 이상의 경우: /Applications/Cisco\ AMP\ for\ Endpoints/AMP\ for\ Endpoints\ Service.app/Contents/MacOS/AMP\ for\ Endpoints\ Service deactivate endpoint\_security 프롬프트가 표시되면 비밀번호를 입력합니다. 로컬 사용자가 비밀번호를 입력해야 하므로 이 단계를 원격으로 실행할 수 없습니다.
- 10. macOS 버전 11 이상의 경우:

/Applications/Cisco\ AMP\ for\ Endpoints/AMP\ for\ Endpoints\ Service.app/Contents/MacOS/AMP\ for\ Endpoints\ Service deactivate content\_filter 프롬프트가 표시되면 비밀번호를 입력합니다. 로컬 사용자가 비밀번호를 입력해야 하므로 이 단계를 원격으로 실행할 수 없습니다. 11. macOS 버전 11 이상의 경우:

systemextenssctl 목록 | grep com.cisco.endpoint.svc 모든 시스템 확장 com.cisco.endpoint.svc.networkextension 및 com.cisco.endpoint.svc.securityextension "[terminated waiting to uninstall on reboot(재부팅 시 제거 대기 중 종료)]"과 함께 표시되어야 합니다."

- 12. macOS 버전 10.15 이상의 경우: sudo rm -rf "/applications/Cisco AMP for Endpoints"
- 13. macOS 버전 10.15 이상의 경우: sudo rm -rf /Library/Extensions/ampfileop.kext
- 14. macOS 버전 10.15 이상의 경우: sudo rm -rf /Library/Extensions/ampnetworkflow.kext
- 15. sudo rm -rf "/Library/Application Support/Cisco/AMP for Endpoints Connector"
- 16. sudo rm -rf /opt/cisco/amp/
- 17. sudo rm -f /Library/Logs/Cisco/amp\*
- 18. sudo rm -f /var/run/ampdaemon.pid
- 19. sudo rm -f /Library/LaunchAgents/com.cisco.amp.agent.plist
- 20. sudo rm -f /Library/LaunchDaemons/com.cisco.amp.daemon.plist
- 21. sudo rm -f /Library/LaunchDaemons/com.cisco.amp.updater.plist
- 22. sudo pkgutil —com.cisco.amp.agent 삭제
- 23. sudo pkgutil —com.cisco.amp.daemon 삭제
- 24. sudo pkgutil —com.cisco.amp.kextsigned를 삭제합니다.
- 25. sudo pkgutil —com.cisco.amp.kextunsigned를 삭제합니다.
- 26. sudo pkgutil —com.cisco.amp.support를 삭제합니다.
- 27. sudo pkgutil —com.sourcefire.amp.agent 삭제
- 28. sudo pkgutil —com.sourcefire.amp.daemon 삭제
- 29. sudo pkgutil —com.sourcefire.amp.kextsigned 삭제
- 30. sudo pkgutil —com.sourcefire.amp.kextunsigned를 삭제합니다.
- 31. sudo pkgutil —com.sourcefire.amp.support를 잊으십시오.
- 32. 각 사용자에 대해 다음 디렉토리가 있는 경우 해당 디렉토리를 제거합니다. rm -f ~/Library/Preferences/SourceFire-Inc.FireAMP-Mac.plist
- 33. 각 사용자에 대해 다음 디렉토리가 있는 경우 해당 디렉토리를 제거합니다. rm -f ~/Library/Preferences/Cisco-Inc.AMP-for-Endpoints-Connector.plist

## Mac 커넥터 버전 1.18.0 이상의 수동 제거 절차

Mac 커넥터 버전 1.18.0 이상에 대한 제거 절차는 사용 중인 macOS 버전에 따라 달라집니다.

Mac 커넥터를 수동으로 제거하려면 다음 명령을 실행합니다.

- 1. /bin/launchctl unload /Library/LaunchAgents/com.cisco.amp.agent.plist 이렇게 해도 메뉴릿이 중지되지 않으면 메뉴를 클릭하고 Quit Secure Endpoint Connector를 선택합니다.
- 2. sudo /bin/launchctl 언로드 /Library/LaunchDaemons/com.cisco.amp.daemon.plist
- 3. sudo /bin/launchctl list com.cisco.amp.daemon 이렇게 하면 다음과 같은 메시지가 생성됩니다. 서비스를 찾을 수 없습니다.
- 4. sudo /bin/launchctl 언로드 /Library/LaunchDaemons/com.cisco.amp.updater.plist

- 5. sudo /bin/launchct list com.cisco.amp.updater 이렇게 하면 다음과 같은 메시지가 생성됩니다. 시스템의 도메인에서 "com.cisco.amp.updater" 서비스를 찾을 수 없습니다.
- 6. macOS 버전 10.15 이상의 경우: sudo /sbin/kextunload -b com.cisco.amp.fileop
- 7. macOS 버전 10.15 이상의 경우: sudo /sbin/kextrunload -b com.cisco.amp.nke
- 8. macOS 버전 10.15 이상의 경우: sudo /usr/sbin/kexstat -l | grep com.cisco.amp 이렇게 하면 빈 목록이 생성됩니다.
- 9. *macOS 버전 11 이상의 경우:* /Applications/Cisco\ Secure\ Endpoint/Secure\ Endpoint\ Service.app/Contents/MacOS/Secure\ Endpoint\ Service 비활성화 endpoint\_security프롬프 트가 표시되면 비밀번호를 입력합니다. 로컬 사용자가 비밀번호를 입력해야 하므로 이 단계를 원격으로 실행할 수 없습니다.
- 10. macOS 버전 11 이상의 경우:

/Applications/Cisco\ Secure\ Endpoint/Secure\ Endpoint\ Service.app/Contents/MacOS/Secure\ Endpoint\ Service 비활성화 content\_filter프롬프트가 표시되면 비밀번호를 입력합니다. 로컬 사용자가 비밀번호를 입력해야 하므로 이 단계를 원 격으로 실행할 수 없습니다.

- 11. macOS 버전 11 이상의 경우:
  - systemextenssctl 목록 | grep com.cisco.endpoint.svc 모든 시스템 확장 com.cisco.endpoint.svc.networkextension 및 com.cisco.endpoint.svc.securityextension "[terminated waiting to uninstall on reboot(재부팅 시 제거 대기 중 종료)]"과 함께 표시되어야 합니다."
- 12. macOS 버전 10.15 이상의 경우: sudo rm -rf "/applications/Cisco Secure Endpoints"
- 13. macOS 버전 10.15 이상의 경우: sudo rm -rf /Library/Extensions/ampfileop.kext
- 14. macOS 버전 10.15 이상의 경우: sudo rm -rf /Library/Extensions/ampnetworkflow.kext
- 15. sudo rm -rf "/Library/Application Support/Cisco/Secure Endpoint"
- 16. sudo rm -rf /opt/cisco/amp/
- 17. sudo rm -f /Library/Logs/Cisco/amp\*
- 18. sudo rm -f /var/run/ampdaemon.pid
- 19. sudo rm -f /Library/LaunchAgents/com.cisco.amp.agent.plist
- 20. sudo rm -f /Library/LaunchDaemons/com.cisco.amp.daemon.plist
- 21. sudo rm -f /Library/LaunchDaemons/com.cisco.amp.updater.plist
- 22. sudo pkgutil —com.cisco.amp.agent 삭제
- 23. sudo pkgutil —com.cisco.amp.daemon 삭제
- 24. sudo pkgutil —com.cisco.amp.kextsigned를 삭제합니다.
- 25. sudo pkgutil —com.cisco.amp.kextunsigned를 삭제합니다.
- 26. sudo pkgutil —com.cisco.amp.support를 삭제합니다.
- 27. sudo pkgutil —com.sourcefire.amp.agent 삭제
- 28. sudo pkgutil —com.sourcefire.amp.daemon 삭제
- 29. sudo pkgutil ---com.sourcefire.amp.kextsigned 삭제
- 30. sudo pkgutil —com.sourcefire.amp.kextunsigned를 삭제합니다.
- 31. sudo pkgutil —com.sourcefire.amp.support를 잊으십시오.

- 32. 각 사용자에 대해 다음 디렉토리가 있는 경우 해당 디렉토리를 제거합니다. rm -f ~/Library/Preferences/SourceFire-Inc.FireAMP-Mac.plist
- 33. 각 사용자에 대해 다음 디렉토리가 있는 경우 해당 디렉토리를 제거합니다. rm -f ~/Library/Preferences/Cisco-Inc.AMP-for-Endpoints-Connector.plist